## Αντιικά - Μονοκλωνικά φάρμακα κατά του ιού SARS-CoV-2

Διαδικασία υποβολής αιτήσεων

Οδηγίες προς τους ιατρούς

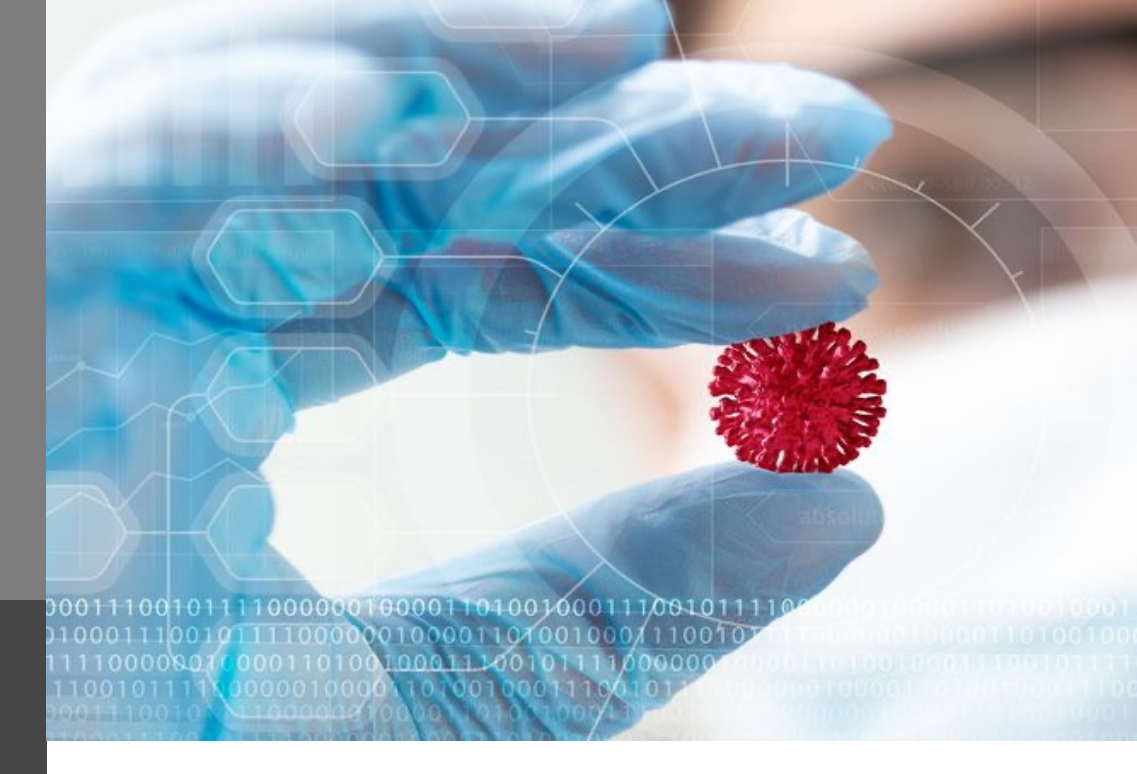

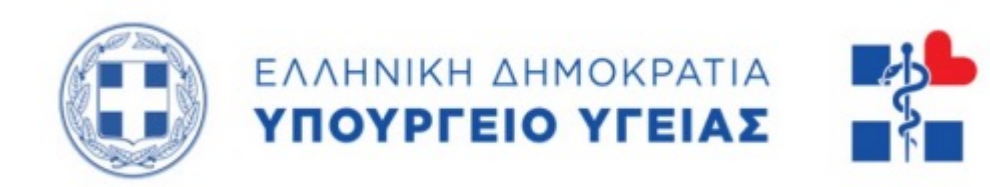

### Καταχώρηση Αίτησης (1/6)

1. Συνδέεστε στον διαδικτυακό τόπο (portal) της ηλεκτρονικής συνταγογράφησης (https://www.e-prescription.gr/) με τα προσωπικά στοιχεία σύνδεσης και στην συνέχεια επιλέγετε τον σύνδεσμο που ακολουθεί: https://www.e-prescription.gr/covidmed/doctors/select-hunit

2. Θα οδηγηθείτε στην αρχική σελίδα της εφαρμογής έκδοσης αίτησης χορήγησης αντιϊκών-μονοκλωνικών φαρμάκων σε ασθενείς με COVID-19, όπου πρέπει να επιλέξετε τη μονάδα υγείας στην οποία βρίσκεστε. (Εικόνα 1)

| 🐣 YGEIAS2 ΤΕΣΤΙΑΤΡΟΣ |                                                                         | i Βοήθεια 🐣 Αποσύνδεση |
|----------------------|-------------------------------------------------------------------------|------------------------|
|                      | ΑΙΤΗΣΗ ΧΟΡΗΓΗΣΗΣ ΑΝΤΙΪΚΩΝ-ΜΟΝΟΚΛΩΝΙΚΩΝ ΦΑΡΜΑΚΩΝ ΣΕ ΑΣΘΕΝΕΙΣ ΜΕ COVID-19 |                        |
|                      |                                                                         |                        |
|                      |                                                                         |                        |
|                      |                                                                         |                        |
|                      | Επιλογή μονάδας *                                                       |                        |
|                      |                                                                         |                        |
|                      | Επόμενο                                                                 |                        |
|                      |                                                                         |                        |
|                      |                                                                         |                        |

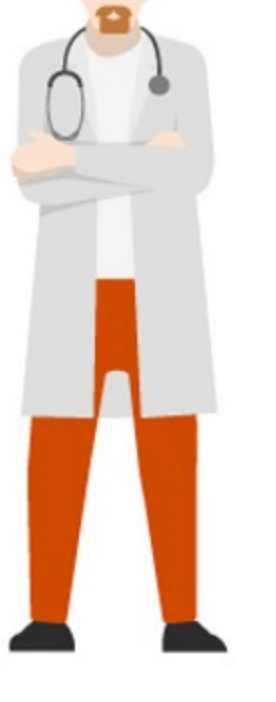

Εικόνα 1

3. Στη συνέχεια θα οδηγηθείτε στην κεντρική σελίδα της εφαρμογής καταχώρησης αίτησης (Εικόνα 2), όπου στην οθόνη αυτή θα πρέπει να επιλέξετε τον ασθενή. Η αναζήτηση μπορεί να γίνει βάσει ΑΜΚΑ ή ΠΑΑΥΠΑ ή προσωρινό ΑΜΚΑ (π-ΑΜΚΑ) με αυτόματη αναζήτηση από το σύστημα ΑΤΛΑΣ (Εικόνα 2), σε κάθε περίπτωση το κουμπί της αναζήτησης ενεργοποιείται με τη συμπλήρωση του ΑΜΚΑ/ΠΑΑΥΠΑ/Π-ΑΜΚΑ στο πεδίο.

### Καταχώρηση Αίτησης (2/6)

Στην διαδικασία της καταχώρησης αίτησης υπάρχουν κάποιοι περιορισμοί ως προς τον πολίτη, ανάλογα και με το φάρμακο που επιλέγεται, οποίοι είναι:

- Φάρμακο: PAXLOVID BTX30 TABS
  - Μέγιστο πλήθος εγκεκριμένων αιτήσεων
  - Ασθενής: Να μην υπάρχει ήδη καταχωρημένη αίτηση για τον ίδιο
  - Ασθενής: Να έχει καταχωρηθεί θετικό rapid-test για τους πλήρως εμβολιασμένους και θετικό PCR για τις άλλες ομάδες ασθενών τις τελευταίες 3 ημέρες
  - Ασθενής: Ο διαγνωστικός έλεγχος να έχει διενεργηθεί στον ασθενή κατά τις τελευταίες 3 ημέρες
  - Ασθενής: Αν υπάρχουν συμπτώματα, να είναι ήπια ή μέτριας βαρύτητας και να μην υπερβαίνουν σε διάρκεια τις 3 ημέρες
  - Ασθενής: Έχει ηλικία 12 ετών και άνω για αίτηση του αντιικούμονοκλωνικού φαρμάκου Paxlovid.

- Φάρμακο: EVUSHELD INJ.SOL.150MG/1,5 ML VIAL
  - Μέγιστο πλήθος εγκεκριμένων αιτήσεων
  - Ασθενής: Να μην υπάρχει ήδη καταχωρημένη αίτηση για τον ίδιο
  - Ασθενής: Απουσία ιστορικού προηγηθείσας νόσησης COVID-19 το τελευταίο τρίμηνο
  - Ασθενής: Έχει ηλικία 12 ετών και άνω για αίτηση του αντιικού-μονοκλωνικού φαρμάκου EVUSHELD.

| 🐣 YGEIAS2 ΤΕΣΤΙΑΤΡΟΣ   ΙΔΙΩΤΙΚΟ ΙΑΤΡΙ | CIO ygelas2 ygelas2              |                       | 🗊 Βοήθεια 🛱 Αλλαγή μονάδας 🚢 Αποσύνδεση |
|---------------------------------------|----------------------------------|-----------------------|-----------------------------------------|
|                                       | + Νέα Αίτηση 📄 Οι αιτήσεις μου   |                       | Έκδοση ν1.7                             |
| Q<br>EYPEXH AXBENH                    | С.<br>ЕПІЛОГН ФАРМАКОУ           | ΣTOIXEIA AZΘENH       | B<br>STOREIA NOZHMATON                  |
|                                       | имка п полтна п полтка (просырет | ος Ανικό για εμμολίασ | Αναζήτηση                               |
|                                       | Fucéva                           | 2                     |                                         |

### Καταχώρηση Αίτησης (3/6)

Στο δεύτερο βήμα της διαδικασίας καταχώρησης της αίτησης, θα πρέπει να επιλέξετε το αντιικόμονοκλωνικό φάρμακο για το οποίο θα αφορά η αίτηση. (Εικόνα 3)

| YGEIAS2 TEETIATPOE   IΔΙΟΤΙΚΟ ΙΑΤΡΕΙΟ ygeias2 ygei | #2                   | 🕕 Βοήθεια 🚊 Αλλαγή μονάδας 🚢 Αποσύνδεση |
|----------------------------------------------------|----------------------|-----------------------------------------|
| C HAIKA + NeaAlin                                  | ση 📄 Οι αιτήσεις μου | Exdoory v1.8.                           |
|                                                    |                      |                                         |
|                                                    | Y BEARD              |                                         |
|                                                    |                      | Προτρούμενο                             |

Εικόνα 3

Στο επόμενο βήμα, για τις περιπτώσεις που έχουμε επιλέξει το PAXLOVID εμφανίζονται σε μπλε πλαίσιο η ημερομηνία του 1ου θετικού διαγνωστικού ελέγχου της τελευταίας νόσησης, ο τύπος του διαγνωστικού ελέγχου (Rapid ή PCR) και η ημερομηνία του 1ου θετικού PCR. Ενώ παρακάτω είναι τα στοιχεία του ασθενή που έχουμε αναζητήσει και αφού τα ελέγξουμε και επιβεβαιώσουμε, επιλέγουμε «Επόμενο» ώστε να προχωρήσουμε στο επόμενο βήμα και να γίνει η αποθήκευση των στοιχείων του ασθενή. (Εικόνα 4)

| GEIAS2 ΤΕΣΤΙΑΤΡΟΣ   ΙΔΙΩΤΙΚΟ ΙΑΤΡΕΙΟ ygei | as2 ygelas2                             |                                                      | 🤨 Βοήθεια 🧮 Αλλαγή μονάδας 📥 Αποσύ    |
|-------------------------------------------|-----------------------------------------|------------------------------------------------------|---------------------------------------|
|                                           | Ιέα Αίτηση 📄 Οι αιτήσεις μου            |                                                      | Έκδ                                   |
|                                           | ЕПІЛОГН ФАРМАКОУ                        | ΣΤΟΙΧΕΙΑ ΑΣΘΕΝΗ                                      | ΣΤΟΙΧΕΙΑ ΝΟΣΗΜΑΤΩΝ                    |
| νικά Στοιχεία                             |                                         |                                                      |                                       |
| M.K.A.<br>1020002786                      | Α.Φ.Μ.                                  | ονομα<br>Λεωνίδας                                    | Επώνυμο<br>ΜΑΚΡΗΣ                     |
| ατρώνυμο<br>ΑΤΡΩΝΥΜΟ-ΖΑ                   | Μητρώνομο<br>ΜΗΤΡΩΝΥΜΟ-ΖΑ               | Ημερομηνία Γέννησης<br>1/2/2001                      | 21                                    |
| λο<br>PPEN                                | •                                       |                                                      |                                       |
| ριχεία Επικοινωνίας                       |                                         |                                                      |                                       |
| μός *<br>ΓΤΙΚΗΣ                           | Пойл *<br>ПАГКРАТІ                      | <ul> <li>Διεύθυνση *</li> <li>ΦΙΛΟΛΑΟΥ 45</li> </ul> | тк *11633                             |
| αθερό Τηλέφωνο                            | Κινητό Τηλέφωνο *                       | E-mail                                               |                                       |
|                                           |                                         |                                                      |                                       |
| 🖌 Ο ασθενής ενημερώθηκε και               | συμφωνεί για τη λήψη του αντιικού φαρμά | άκου και συναινεί στην αποστολή του κα               | ιτ οίκον μέσω εταιρείας ταχυμεταφορών |

### Καταχώρηση Αίτησης (4/6)

4. Στο τελευταίο βήμα «Στοιχεία νοσημάτων και καταστάσεων για προτεραιοποίηση χορήγησης Αντιϊκών-Μονοκλωνικών Φαρμάκων» είναι η οθόνη στην οποία επιλέγεται, ανάλογα και με το επιλεγμένο φάρμακο από το δεύτερο βήμα της διαδικασίας, το νόσημα και στην συνέχεια εμφανίζονται τα πεδία όπου αναζητούνται και καταχωρούνται οι διαγνώσεις ICD-10 και τα φάρμακα, ενώ υπάρχουν και οι επιλογές των συνεκδηλώσεων όταν έχει επιλεγεί το αντιικό φάρμακο «PAXLOVID».

Επίσης, με την επιλογή του νοσήματος, εμφανίζονται ακριβώς κάτω από το πεδίο, εφόσον υπάρχει περιορισμός, οι κωδικοί των ICD-10 τα οποία μπορείτε να καταχωρήσετε για το συγκεκριμένο νόσημα.

Ακόμη, υπάρχει η δυνατότητα συμπλήρωσης σχολίων σχετικά με την αίτηση που πρόκειται να καταχωρήσετε, τα οποία θα είναι εμφανή στα μέλη της επιτροπής.

Αφού ολοκληρωθεί η συμπλήρωση των στοιχείων για το επιλεγμένο νόσημα επιλέγουμε «Προσθήκη» ώστε να προστεθεί στην αίτηση. Ακόμη, σε περίπτωση επιλογής λάθους νοσήματος τότε επιλέγουμε το κουμπί «Καθαρισμός», ώστε να γίνει επαναφορά της φόρμας. (Εικόνα 5 – Αντιικό φάρμακο Paxlovid, Εικόνα 6 – Μονοκλωνικό φάρμακο Evusheld)

| YGEIAS2 TEXTIATPOS           | ΙΔΙΩΤΙΚΟ IATPEIO ygeias2 ygeias2                                                                                                  |                                                                                                    |                                                                                             | 🕄 Βοήθεια 🛱 Αλλαγή μονάδας 🚢 Αποσύνδεσ   |
|------------------------------|----------------------------------------------------------------------------------------------------|----------------------------------------------------------------------------------------------------|---------------------------------------------------------------------------------------------|------------------------------------------|
|                              | + Νέα Αίτηση 📄 Οι αιτήσεις μου                                                                                                    |                                                                                                    |                                                                                             | Έκδοσ                                    |
|                              | Q-<br>EYPEDA AJOENH ETIAN                                                                                                    | ОГН ФАРМАКОУ                                                                                          | ۵<br>TOIXEIA AZOENH                                                                         | D<br>STOKEA NOSHMATON                    |
| Στοιχεία νοσημάτω            | και καταστάσεων για προτεραιοποίηση χορήγησης Αντιϊκών Φαρμάκι                                                                    | VU                                                                                                    |                                                                                             |                                          |
| Επιλογή νοσήματο             |                                                                                                    |                                                                                                    |                                                                                             | ~                                        |
| Συνεκδηλώσεις                |                                                                                                    |                                                                                                    |                                                                                             |                                          |
| Ηλικία >= 65<br>Χρόνια καρδι | ετών BMI>= 35 Xρόνια Αναπνευστική ανεπάρκεια υπό οξυγο<br>αγγειακή νόσος (εγκεφαλικό, έμφραγμα, καρδιακή ανεπάρκεια, περιφερική ο | νοθεραπεία 🔄 Χρονια νεφρική νόσος (Κάθαρση κρεα:<br>αγγειοπάθεια, ανευρύσματα, ΑΥ υπό θεραπεία) 🗌 Πνε | εινίνης > 30 ml/min) ΣΔ υπο θεραπεία Χρόν<br>υμονική ίνωση Χρονια αναπνευστική ανεπάρκεια υ | νια ηπατική νοσος<br>υπό οξυγονοθεραπεία |
| Ο θαλασσαιμία                | Δρεπανοκυτταρική αναιμία                                                                                                    |                                                                                                    |                                                                                             |                                          |
|                              |                                                                                                    |                                                                                                    |                                                                                             |                                          |
| Πραγματοπουίξ                | γκε έλεγχος αλληλεπιδράσεων με τα φάρμακα που λαμβάνει ο ασθενής                                                                  |                                                                                                    |                                                                                             |                                          |
| 🖪 Πίνακας αλληλεπι           | ίράσεων βασικών φαρμάκων με την γιρματρελβίρη/ριτοναβίρη (PAXLC                                                                   | OVID)                                                                                                 |                                                                                             |                                          |
| Παρατηρήσεις                 |                                                                                                    |                                                                                                    |                                                                                             | ĥ                                        |
| -                            |                                                                                                    |                                                                                                    |                                                                                             |                                          |
|                              |                                                                                                    |                                                                                                    |                                                                                             | Προσθήκη Καθαρισμός                      |

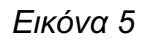

### Καταχώρηση Αίτησης (5/6)

Επίσης, στην οθόνη αυτή υπάρχει και ο πίνακας «Σύνοψη Νοσημάτων» όπου εμφανίζονται συνοπτικά τα νοσήματα που έχουν προστεθεί στην αίτηση χορήγησης αντιϊκών-μονοκλωνικών φαρμάκων σε ασθενείς με COVID-19, και μπορούμε επιλέγοντας κάποιο από τα επιλεγμένα νοσήματα είτε να το τροποποιήσουμε είτε να το αφαιρέσουμε. (Εικόνα 7)

| Σύνοψη Νοσημάτων                                       |                                                                     |           |                             |
|--------------------------------------------------------|---------------------------------------------------------------------|-----------|-----------------------------|
| Νόσημα Ξ                                               | Διαγνώσεις 0                                                        | Φάρμακα Ο | Ενάργοιος Ο                 |
| Μεταμόσχευση συμπαγών οργάνων ή αιμοποιητικών κυττάρων | Τ86 - Ανεπάρκεια και απόρριψη μεταμοσχευμένων οργ<br>άνων και ιστών |           | / 8                         |
| 1 Σύνολο                                               |                                                                     |           |                             |
|                                                        |                                                                     |           | Προηγούμενο Υποβολή Αίτησης |
|                                                        |                                                                     |           | Προηγούμενο Υποβολή Αί      |

# 5. Στην συνέχεια, επιλέγοντας το κουμπί «Υποβολή Αίτησης» εμφανίζεται ένα pop-up παράθυρο επιβεβαίωσης της καταχώρησης. (Εικόνα 8)

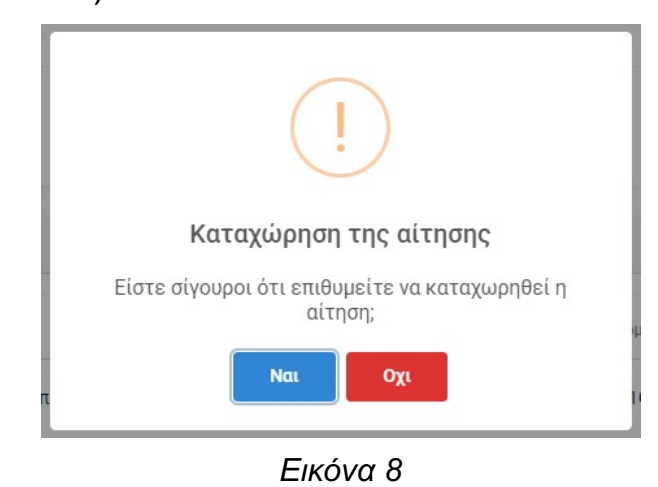

#### Εικόνα 7

Επιλέγοντας «Ναι», τότε εμφανίζεται ένα νέο παράθυρο με αντίστοιχο μήνυμα επιτυχημένης καταχώρησης της αίτησης και ο ασθενής ενημερώνεται με SMS σύμφωνα με τα στοιχεία που είχε επιβεβαιώσει ο γιατρός στο δεύτερο βήμα. (Εικόνα 9).

Προσοχή: Με την επιλογή Ναι η διαδικασία ολοκληρώνεται και δεν μπορείτε να τροποποιήσετε τα στοιχεία της αίτησης.

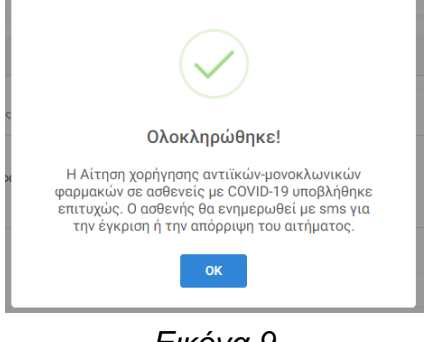

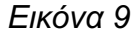

### Καταχώρηση Αίτησης (6/6)

6. Αφού πατήσουμε «OK», τότε ανακατευθυνόμαστε στην οθόνη με τις αιτήσεις χορήγησης αντιϊκών-μονοκλωνικών φαρμάκων σε ασθενείς με COVID-19 που έχουμε καταχωρήσει ως γιατρός στην συγκεκριμένη μονάδα. (Εικόνα 10)

| 2 | YGEIAS2 YGEIAS2   ΙΔΙΩ | TIKO IATPEIO ygeias2 ygeias2 |                 |         |                     |            |                        | 🚊 Αλλαγή μονάδας 峇 Αποσύνδεση |
|---|------------------------|------------------------------|-----------------|---------|---------------------|------------|------------------------|-------------------------------|
| C |                        | + Νέα Αίτηση                 | Οι αιτήσεις μου |         |                     |            |                        | Έκδοση ν1.                    |
|   |                        |                              |                 |         |                     |            |                        |                               |
|   | Λίστα Αιτήσεων         | Q Αναζητήστε με ΑΜΚΑ ή ΕΠΩΛ  | ΝΥΜΟ            |         |                     |            |                        |                               |
|   | Κωδικός                | A.M.K.A.                     | Επώνυμο         | Ονομα   | Ημερομηνία Γέννησης | Διαγνώσεις | Ημερομηνία Καταχώρησης | Κατάσταση                     |
|   | 202121222111           | 1000100000                   | 50000000        | 2002000 | 01/01/1000          |            | 21/22/2221 11 11       | Εκκρεμής                      |
|   |                        |                              |                 |         |                     |            | ,                      | Εκκρεμής                      |
|   |                        |                              |                 |         | -,                  |            |                        | Εκκρεμής                      |

Εικόνα 10

### Καταχώρηση Έκβασης (1/2)

1. Επιλέγοντας «Οι αιτήσεις μου» μεταφέρεστε στην οθόνη με τις αιτήσεις χορήγησης αντιϊκών-μονοκλωνικών φαρμάκων σε ασθενείς με COVID-19 που έχετε καταχωρήσει ως γιατρός στην συγκεκριμένη μονάδα. (Εικόνα 11)

Στον συγκεκριμένο πίνακα των αιτήσεων, έχουν προστεθεί δύο ακόμη στήλες οι οποίες είναι: «Ημερομηνία Χορήγησης» και «Κατάσταση Χορήγησης». Επίσης, για τις αιτήσεις για τις οποίες έχουν συμπληρωθεί 28 ημέρες από την ημερομηνία χορήγησης και βρίσκονται σε κατάσταση χορήγησης «Χορηγήθηκε», εμφανίζεται η αντίστοιχη επιλογή στην στήλη «Ενέργειες», ώστε να καταχωρηθούν τα στοιχεία εκείνα τα οποία είναι σχετικά με την έκβαση.

Επιπλέον, για κάθε μία από τις αιτήσεις που ικανοποιούν τα παραπάνω κριτήρια, αποστέλλεται στο κινητό του ιατρού που δημιούργησε την αίτηση, SMS υπενθύμισης για την καταχώρηση της έκβασής της.

| 2 | YGEIAS2 ΤΕΣΤΙΑΤΡΟΣ | Ι ΙΔΙΩΤΙΚΟ ΙΑΤΡΕΙΟ | ygeias2 ygeias2 |                 |                        |            |                           |           |                         | 🚯 Βοήθεια 🙀 Αλλαγή     | μονάδας 峇 Α | ποσύνδεση   |
|---|--------------------|--------------------|-----------------|-----------------|------------------------|------------|---------------------------|-----------|-------------------------|------------------------|-------------|-------------|
|   |                    |                    | 🕂 Νέα Αίτηση 🌓  | Οι αιτήσεις μου |                        |            |                           |           |                         |                        |             | Έκδοση v1.6 |
|   | Λίστα Αιτήσεων     |                    |                 |                 |                        |            |                           |           |                         |                        |             |             |
|   | Κωδικός            | A.M.K.A.           | Επώνυμο         | Όνομα           | Ημερομηνία<br>Γέννησης | Διαγνώσεις | Ημερομηνία<br>Καταχώρησης | Κατάσταση | Ημερομηνία<br>Χορήγησης | Κατάσταση<br>Χορήγησης | Ενέργειες   |             |
|   |                    |                    | 50000000        | 20000005        | 21,22,222              | -          | ÷ 5,00,0000 1,000         |           |                         | Σε εκκρεμότητα         |             |             |
|   | 402300111194       | 15093103933        | EPONYMO-VE      | ONOMA-VE        | 01/01/1982             | -          | 28/01/2022 11:13          | Εγκρίθηκε | 01/02/2022 18:19        | Χορηγήθηκε             | 0           |             |
|   |                    |                    | 5000000 7557 5  | 20020005        |                        | -          | 21/21/2022 11:21          | 5,        |                         | Προγραμματίστηκα       | 8           |             |
|   |                    |                    |                 |                 |                        |            |                           |           | Πλήθος ανά σελίδα 10    | ▼ 1 - 3 από 3          | < < >       | ×           |

### Καταχώρηση Έκβασης (2/2)

Στην παρακάτω εικόνα φαίνεται το pop-up παράθυρο για την καταχώρηση της έκβασης για την αίτηση. Το σύνολο των πεδίων της συγκεκριμένης οθόνης είναι υποχρεωτικά προς συμπλήρωση και η διαδικασία ολοκληρώνεται επιλέγοντας «Αποθήκευση». (Εικόνα 12)

| Εκβαση *                                                      |                        |
|---------------------------------------------------------------|------------------------|
| Ιαση χωρίς νοσηλεία                                           | •                      |
| Πόσα δισκία από το φάρμακο περίσσεψαν; *                      |                        |
| Ολα                                                           | •                      |
| Υπήρξε κάποια παρενέργεια από το φάρμακο; 💿 ΝΑΙ 🄇             | ) oxi                  |
| Αν Ναι, αναφέρατε *                                           |                        |
| test 4                                                        |                        |
|                                                               |                        |
| Αν Ναι, χρειάστηκε ο ασθενής να πάρει αγωγή γι αυτήν για να υ | ποχωρήσει; 💿 ΝΑΙ 🚫 ΟΧΙ |
| Αν Ναι, χρειάστηκε ο ασθενής να διακόψει το φάρμακο; 🛛 🔘      | NAI 💿 OXI              |

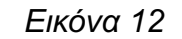

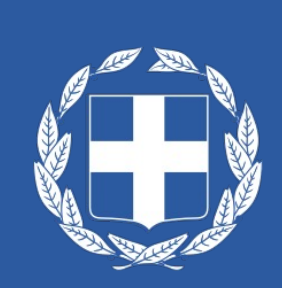